# **1** Appearance

#### • Without Fingerprint Module

# HIKVISION

# Access Control Terminal

**Quick Start Guide** 

UD19603B-A

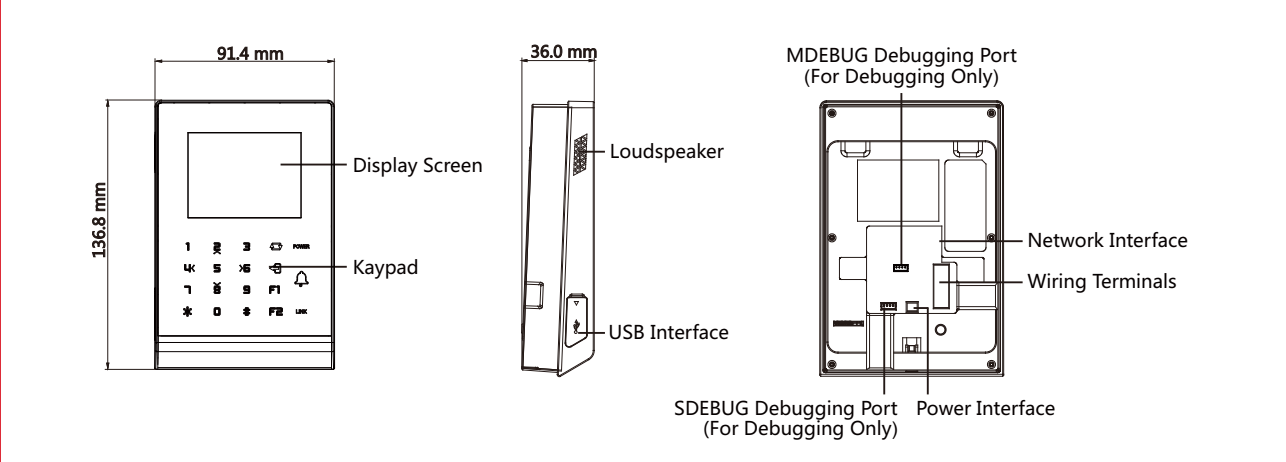

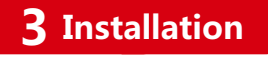

• Without Fingerprint Module

ě

₩(

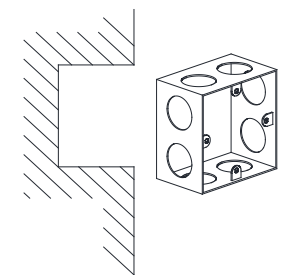

• With Fingerprint Module

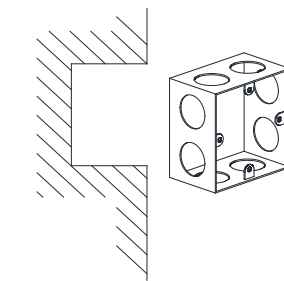

1. Install gang box. Make sure that the wall is strong enough to withstand three times the weight of the device.

©2020 Hangzhou Hikvision Digital Technology Co., Ltd. All rights reserved. About this Manual The Manual includes instructions for using and managing the Product. Pictures, charts, images and all other information hereinafter are for description and explanation only. The information contained in the Manual is subject to change, without notice, due to firmware updates or other reasons. Please find the latest version of this Manual at the Hikvision website (https://www.hikvision.com/)

Please use this Manual with the guidance and assistance of professionals trained in supporting the Product

Trademarks ##KVISION and other Hikvision's trademarks and logos are the properties of Hikvision in various urisdictions

Other trademarks and logos mentioned are the properties of their respective owners.

Other trademarks and logos mentioned are the properties of their respective owners. Disclaimer TO THE MAXIMUM EXTENT PERMITTED BY APPLICABLE LAW, THIS MANUAL AND THE PRODUCT DESCRIBED, WITH ITS HARDWARE, SOFTWARE AND FIRMWARE, ARE PROVIDED "AS IS" AND "WITH ALL FAULTS AND ERRORS". HIKVISION MAKES NO WARRANTIES, EXPRESS OR IMPLIED, INCLUDING WITHOUT LIMITATION, MERCHANTABILITY, SATISFACTORY QUALITY, OR FITNESS FOR A PARTICULAR PURPOSE. THE USE OF THE PRODUCT BY YOUIS AT YOUR OWN RISK. IN NO EVENT WILL HIKVISION BE LIABLE TO YOU FOR ANY SPECIAL, CONSEQUENTIAL, INCIDENTAL, OR INDIRECT DAMAGES, INCLUDING, AMONG OTHERS, DAMAGES FOR LOSS OF BUSINESS PROFITS, BUSINESS INTERRUPTION, OR LOSS OF DATA, CORRUPTION OF SYSTEMS, OR LOSS OF DOCUMENTATION, WHETHER BASED ON BREACH OF CONTRACT, TORY (INCLUDING NEGLIGENCE), PRODUCT LIABILITY, OR OTHERWISE, IN CONNECTION WITH THE USE OF THE PRODUCT, EVEN IF HIKVISION HAS BEEN ADVISED OF THE POSUDES FOR LOSS OR LODS OR LOSS. YOU ACKNOWLEDGE THAT THE NATURE OF INTERNET PROVIDES FOR ABNORMAL OPERATION, RISKS, AND HIKVISION SHALL NOT TAKE ANY RESPONSIBILITIES FOR ABNORMAL OPERATION,

YOU ACKNOWLEDGE THAT THE NATURE OF INTERNET PROVIDES FOR INHERENT SECURITY RISKS, AND HIKVISION SHALL NOT TAKE ANY RESPONSIBILITIES FOR ABNORMAL OPERATION, PRIVACY LEAKAGE OR OTHER DAMAGES RESULTING FROM CYBER-ATTACK, HACKER ATTACK, VIRUS INSPECTION, OR OTHER INTERNET SECURITY RISKS; HOWEVER, HIKVISION WILL PROVIDE TIMELY TECHNICAL SUPPORT IF REQUIRED. YOU AGREE TO USE THIS PRODUCT IN COMPLIANCE WITH ALL APPLICABLE LAWS, AND YOU ARE SOLELY RESPONSIBLE FOR ENSURING THAT YOUR USE CONFORMS TO THE APPLICABLE LAW. ESPECIALLY, YOU ARE RESPONSIBLE, FOR USING THIS PRODUCT IN A MANNER THAT DOES NOT INFRINGE ON THE RIGHTS OF THIRD PARTIES, INCLUDING WITHOUT LIMITATION, RIGHTS OF PUBLICITY, INTELLECTUAL PROPERTY RIGHTS, OR DATA PROTECTION AND OTHER PRIVACY RIGHTS, YOU SHALL NOT USE THIS PRODUCT FOR ANY PROHIBITED END-USES, INCLUDING THE DEVELOPMENT OR PRODUCTION OF WEAPONS OF MASS DESTRUCTION, THE DEVELOPMENT OR PRODUCTION OF CHEMICAL OR BIOLOGICAL WEAPONS, ANY ACTIVITIES IN THE CONTEXT RELATED TO ANY NUCLEAR EXPLOSIVE OR UNSAFE NUCLEAR FUEL-CYCLE, OR IN SUPPORT OF HUMAN RIGHTS ABUSES. IN THE EVENT OF ANY CONFLICTS BETWEEN THIS MANUAL AND THE APPLICABLE LAW, THE LATER PREVAILS.

LATER PREVAILS. Data Protection During the use of device, personal data will be collected, stored and processed. To protect data, the development of Hikvision devices incorporates privacy by design principles. For example, for device with facial recognition features, biometrics data is stored in your device with encryption method; for fingerprint device, only fingerprint template will be saved, which is impossible to reconstruct a fingerprint mage. As data controller, you are advised to collect, store, process and transfer data in accordance with the applicable data protection laws and regulations, including without limitation, conducting security controls to safeguard personal data, such as, implementing reasonable administrative and physical security controls, conduct periodic reviews and assessments of the effectiveness of your security controls.

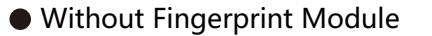

**i** The pictures here are for reference only.

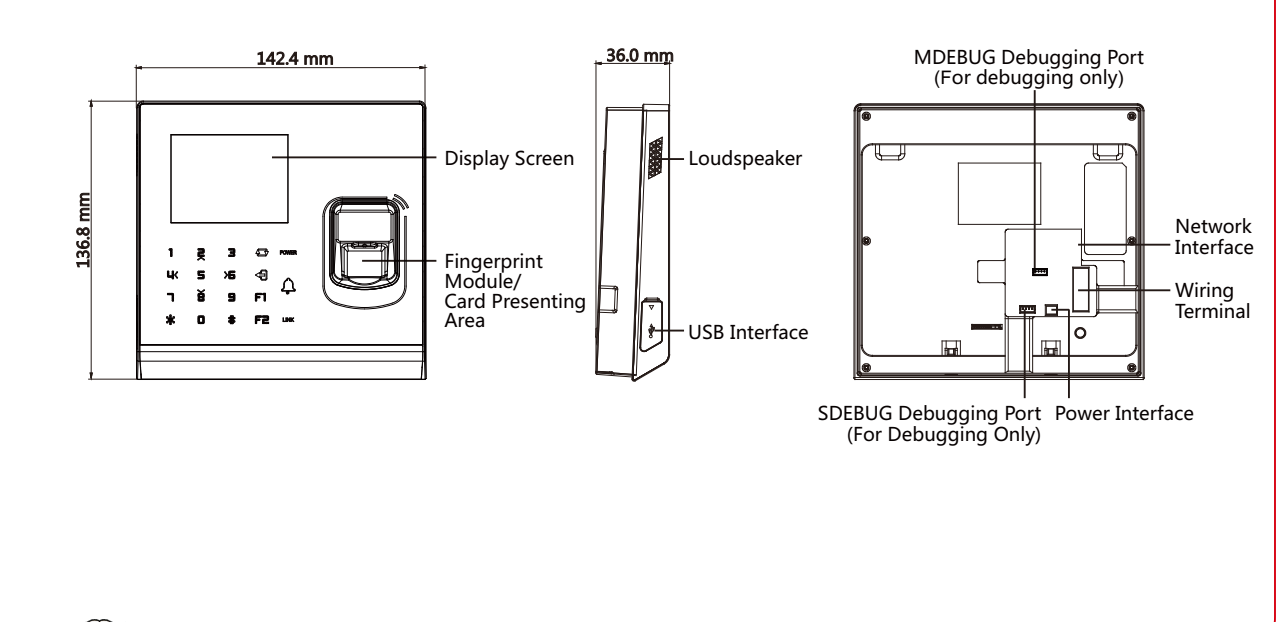

## **2** Keypad Introduction

| POWER   | 47 | 888 |
|---------|----|-----|
| $\land$ | Ş  | ⋟⋿  |
| 2       |    |     |
| LINK    |    | ₩   |
|         |    |     |

Numeric Key Enter numbers/lowercases, numbers/uppercases and symbols in the textbox. When entering non-numeric characters, 0 can be a space key.

- 47 Shift between numeric key and direction key on the non-initial page.
- -9 Deleting key. Press to delete contents in the textbox.
- F1 Editing key. Press to shift among numbers/lowercases, numbers/uppercases and symbols.
- F2 Reserved.
- \* Exiting key
- Hold the key to enter the login page. Press the key to # confirm. After login, the key can be a confirmation or selection key.
- POWER Power status indicator. Solid Blue: Normal Power; Off: Power Exception
  - Δ Doorbell ring.
- LINK Solid Blue: Present normal card/Network or Wi-Fi is connected/Client software is armed. Flashing Blue: Card reader mode. Solid Red: Present illegal card. Off: Network or Wi-Fi is disconnected/Client software is not armed

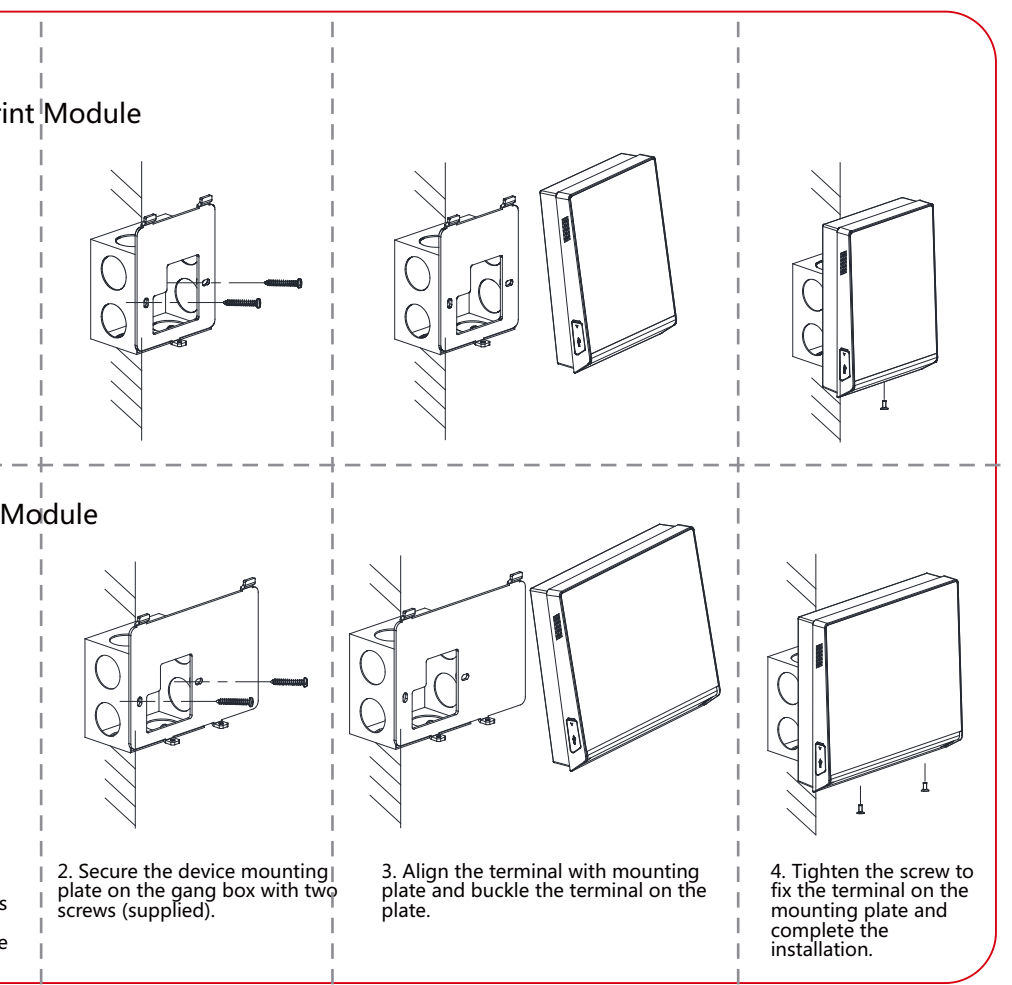

# Wirina

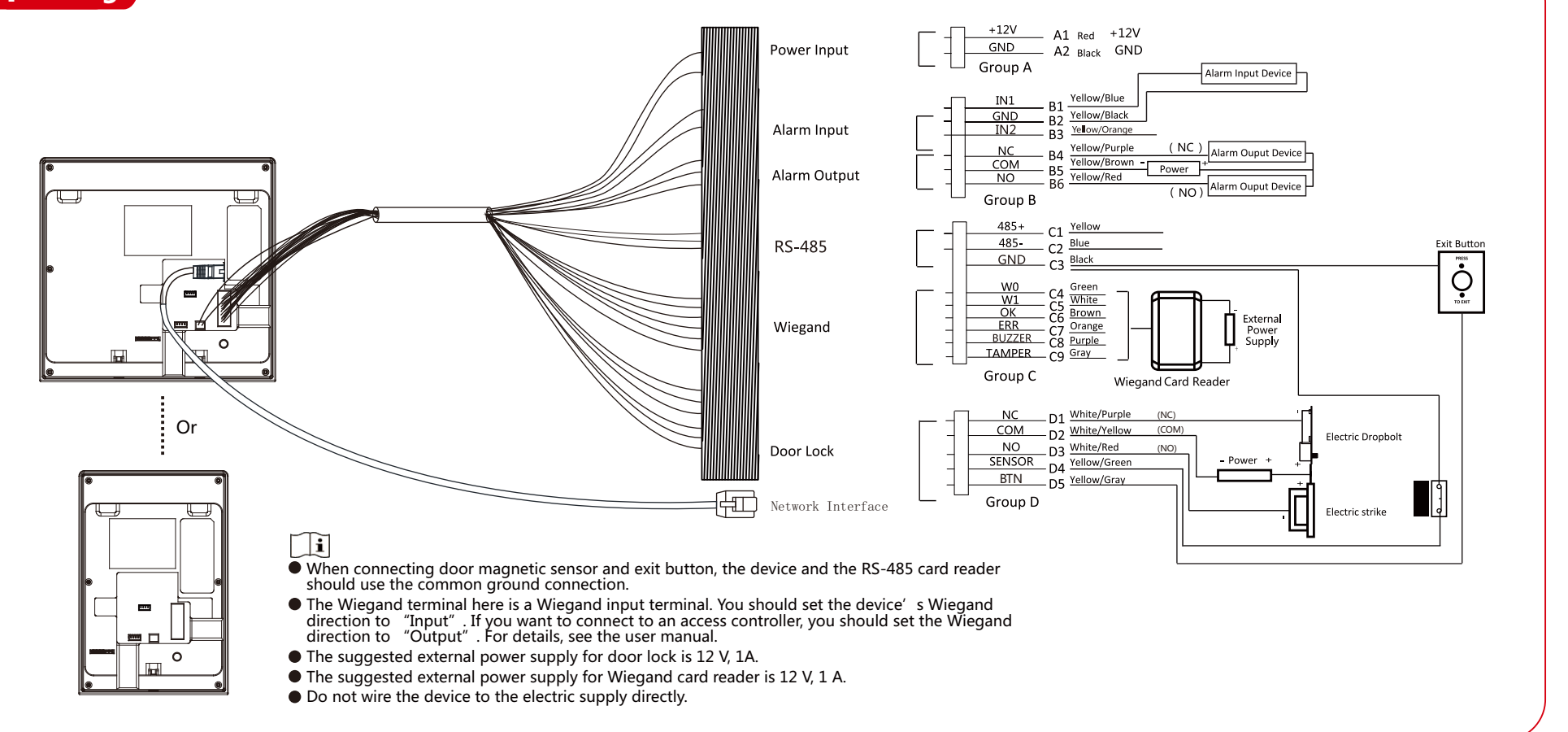

# **5** Activation

You should activate the device before the first login. Activation via the device, SADP tool and the client software are supported.

- The default values of the device are as follows:
- The default IP address: 192.0.0.64
- The default port No.: 8000
- The default user name: admin

#### Activation via Device

1. Power on the device.

If it is the first time to use the device. After powering on, you will enter the activation page. 2. Create a password and press #.

**i** Press F1 to change the input method.

- 3. Confirm the password and press #.
- $\square i$  Press F1 to change the input method. After the device activation, you will enter the administrator adding page. Add an administrator before of other operation.

### Activation via SADP

- 1. Get and install the SADP software.
- 2. Run the SADP software and search the online devices.
- 3. Find and select your device in online device list.
- 4. Enter new password (admin password) and confirm the password. 5. Click Activate to start activation.
- Status of the device becomes Active after successful activation.
- 6. Modify IP address of the device.
- a Select the device
- b. Change the device IP address to the same subnet as your computer by either modifying the IP address manually or checking Enable DHCP.
- c. Input the admin password and click Modify to activate your IP address modification.

### Activation via Client Software

#### 1. Enter the Device Management page.

- 2. Select a device from the device list.
- 3. Click Online Device to show the online device area.
- The searched online devices are displayed in the list.

4. Check the device status (shown on Security Level column) and select an inactive device.

- 5. Click Activate to open the Activation dialog.
- 6. Create a password in the password field, and confirm the
- password.
- 7. Click OK to activate the device.

Scan the QR code to get the user manual for detailed information. Note that mobile data charges may apply if Wi-Fi is unavailable.

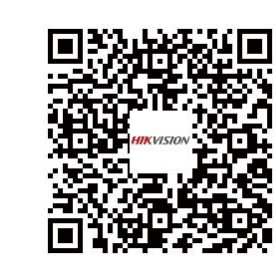

# **Regulatory Information**

Please take attention that changes or modification not expressly approved by the party responsible for compliance could void the user' s authority to operate the equipment. **FCC compliance:** This equipment has been tested and found to comply with the limits for a Class B digital device, pursuant to part 15 of the FCC Rules. These limits are designed to provide reasonable protection against harmful interference in a residential installation. This equipment generates, uses and can radiate radio frequency energy and, if not installed and used in accordance with the instructions, may cause harmful interference to radio communications. However, there is no guarantee that interference will not occur in a particular installation. If this equipment does cause harmful interference to radio or television reception, which can be determined by turning the equipment off and on, the user is encouraged to try to correct the interference by one or more of the following measures: -Reorient or relocate the receiving antenna. -Increase the separation between the equipment and receiver. -Connect the equipment into an outlet on a circuit different from that to which the receiver is connected. -Consult the dealer or an experienced radio/TV technician for help. This equipment should be installed and operated with a minimum distance 20cm between the radiator and your body. FCC Conditions

This device complies with part 15 of the FCC Rules. Operation is subject to the following two conditions: 1. This device may not cause harmful interference.

2. This device must accept any interference received, including interference that may cause undesired operation.

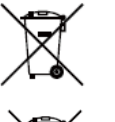

 $\mathbf{\nabla}$ ∕⊷à∖

Safety Instruction These instructions are intended to ensure that user can use the product correctly to avoid danger or property loss. The precaution measure is divided into Warnings and Cautions: Warnings: Neglecting any of the warnings may cause serious injury or death. Cautions: Neglecting any of the cautions may cause injury or equipment damage.

- 1. This equipment is not suitable for use in locations where children are likely to be present.
   2. CAUTION: Risk of explosion if the battery is replaced by an incorrect type.

7. Dispose of used batteries according to the instructions.

- related regulations in your local region.
- value.

- service center.

### ▲ Caution

- fire danger).

- with the original wrapper.

The password strength of the device can be automatically checked. We highly recommend you change the password of your own choosing (using a minimum of 8 characters, including at least three kinds of following categories: upper case letters, lower case letters, numbers, and special characters) in order to increase the security of your product. And we recommend you reset your password regularly, especially in the high security system, resetting the password monthly or weekly can better protect your product. Proper configuration of all passwords and other security settings is the responsibility of the installer and/or end-user.

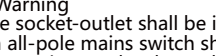

This product and - if applicable - the supplied accessories too are marked with "CE" and comply therefore with the applicable harmonized European standards listed under the RE Directive 2014/53/EU, the EMC Directive 2014/30/EU, the RoHS Directive 2011/65/EU.

2006/66/EC (battery directive): This product contains a battery that cannot be disposed of as unsorted municipal waste in the European Union. See the product documentation for specific battery information. The battery is marked with this symbol, which may include lettering to indicate cadmium (Cd), lead (Pb), or mercury (Hg). For proper recycling, return the battery to your supplier or to a designated collection point. For more information see: www.recyclethis.info

2012/19/EU (WEEE directive): Products marked with this symbol cannot be disposed of as unsorted municipal waste in the European Union. For proper recycling, return this product to your local supplier upon the purchase of equivalent new equipment, or dispose of it at designated collection points. For more information see: www.recyclethis.info

Warning
The socket-outlet shall be installed near the equipment and shall be easily accessible.
An all-pole mains switch shall be incorporated in the electrical installation of the building.

• The equipment has been designed, when required, modified for connection to an IT power distribution system.

3. Improper replacement of the battery with an incorrect type may defeat a safeguard (for example, in the case of some lithium

battery types). 4. Do not dispose of the battery into fire or a hot oven, or mechanically crush or cut the battery, which may result in an explosion. 5. Do not leave the battery in an extremely high temperature surrounding environment, which may result in an explosion or the leave of flammable liquid or gas.

6. Do not subject the battery to extremely low air pressure, which may result in an explosion or the leakage of flammable liquid or

• To prevent possible hearing damage, do not listen at high volume levels for long periods.

• All the electronic operation should be strictly compliance with the electrical safety regulations, fire prevention regulations and other

• Please use the power adapter, which is provided by normal company. The power consumption cannot be less than the required

• Do not connect several devices to one power adapter as adapter overload may cause over-heat or fire hazard.

Please make sure that the power has been disconnected before you wire, install or dismantle the device.
 When the product is installed on wall or ceiling, the device shall be firmly fixed.

• If smoke, odors or noise rise from the device, turn off the power at once and unplug the power cable, and then please contact the

If the product does not work properly, please contact your dealer or the nearest service center. Never attempt to disassemble the device yourself. (We shall not assume any responsibility for problems caused by unauthorized repair or maintenance.)

+ identifies the positive terminal(s) of equipment which is used with, or generates direct current. + identifies the negative terminal(s) of equipment which is used with, or generates direct current.
 The USB port of the equipment is used for connecting to a mouse, a keyboard, or a USB flash drive only.

The use port of the equipment is used for connecting to a mouse, a keyboard, or a Use hash drive only.
The serial port of the equipment is used for debugging only.
Do not drop the device or subject it to physical shock, and do not expose it to high electromagnetism radiation. Avoid the equipment installation on vibrations surface or places subject to shock (ignorance can cause equipment damage).
Do not place the device in extremely hot (refer to the specification of the device for the detailed operating temperature), cold, dusty

or damp locations, and do not expose it to high electromagnetic radiation
 The device cover for indoor use shall be kept from rain and moisture.

• Exposing the equipment to direct sun light, low ventilation or heat source such as heater or radiator is forbidden (ignorance can cause

Do not aim the device at the sun or extra bright places. A blooming or smear may occur otherwise (which is not a malfunction however), and affecting the endurance of sensor at the same time.

• Please use the provided glove when open up the device cover, avoid direct contact with the device cover, because the acidic sweat of the fingers may erode the surface coating of the device cover.
 Please use a soft and dry cloth when clean inside and outside surfaces of the device cover, do not use alkaline detergents.

• Please keep all wrappers after unpack them for future use. In case of any failure occurred, you need to return the device to the factory

• Transportation without the original wrapper may result in damage on the device and lead to additional costs.